## Setting up Google Voice in Gmail

## Initial Setup of Google Voice

Go to voice.google.com

Make sure you are signed into your personal gmail account

Choose "For personal use" Set up using computer

Click "Continue"

Search your city to select a Google Voice number

Select the number you would like

Verify your account by using an existing phone number

## **Use Google Voice**

## Go to voice.google.com

Select "Settings" gear in the top-right corner

Set up your preferences

You can use Voice on computers or cell phones (with App)